## Durchführung einer digitalen Prüfung (Klausur / Test) Hinweise für Studierende

## Vor der Prüfung

- Rufen Sie folgenden Link auf: <u>https://www.e-klausuren.uni-koeln.de/ea-flex/</u> und loggen sich über Ihren Studierendenaccount mit Ihrem Passwort ein. Auf Ihrem "Persönlichen Schreibtisch" finden Sie einen Link zum Titel Ihrer Prüfung.
- Absolvieren Sie diesen Techniktest. Dieser ist verpflichtend; Sie müssen ihn mindestens einmal vor Beginn der Prüfung durchgeführt haben, sonst sind Sie nicht zugelassen. Der Test soll sicherstellen, dass Sie mit Ihrem Endgerät und Ihrem gewählten Browser die Prüfung absolvieren können. Sofern Sie Probleme (Netzzugang, Rechner, etc.) feststellen, müssen Sie selber rechtzeitig Abhilfe schaffen.

## Am Tag der Prüfung

- Starten Sie Ihre Prüfung.
- Laden Sie sich die Aufgabenstellung(en) herunter, folgen Sie den Auswahlkriterien und beantworten die Aufgaben offline.
- Planen Sie Zeit für das abschließende Hochladen Ihrer Ergebnisse ein.
- Laden Sie nach Abschluss Ihre Antworten im ILIAS-Pr
  üfungssystem hoch. Der Dateiupload muss innerhalb der Bearbeitungszeit erfolgen. Ein sp
  äteres Einreichen ist nicht m
  öglich; im Falle einer Zeit
  überschreitung kann die Pr
  üfung nicht bewertet werden.
- Beenden Sie Ihre Prüfung und loggen Sie sich aus.

Stand: SoSe 21

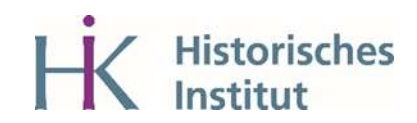